#### vulhub - SECARMY VILLAGE: GRAYHAT CONFERENCE writeup

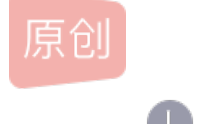

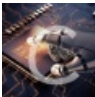

<u>VM破解 专栏收录该内容</u> 18 篇文章 1 订阅 订阅专栏 靶机下载地址

主机发现 && 端口扫描

netdiscover -i eth0 -r 192.168.154.1/24

| -               |                   |    |      |         |                  |              |
|-----------------|-------------------|----|------|---------|------------------|--------------|
| 192.168.154.1   | 00:50:56:c0:00:08 | 1  | 60   | VMware, | Inc.             |              |
| 192.168.154.2   | 00:50:56:e2:7e:b8 | 27 | 1620 | VMware, | Inc.             |              |
| 192.168.154.134 | 00:0c:29:57:cc:f2 | 18 | 1080 |         | Inc.             |              |
| 192.168.154.254 | 00:50:56:f6:65:1c | 4  | 240  | VMware, | Inc.             |              |
|                 |                   |    |      | https   | ://blog.csdn.net | /Jiaiiaiiang |

端口扫描这次用的是threader3000

https://blog.csdn.net/Jiajiajiang\_/article/details/117220625

好用

\_\_\_\_\_ Threader 3000 - Multi-threaded Port Scanner Version 1.0.7 A project by The Mayor \_\_\_\_\_ Enter your target IP address or URL here: 192.168.154.134 -----Scanning target 192.168.154.134 Time started: 2021-05-23 23:34:56.696683 -----Port 22 is open Port 21 is open Port 80 is open Port 1337 is open Port scan completed in 0:00:20.491740 \_\_\_\_\_ Threader3000 recommends the following Nmap scan: nmap -p22,21,80,1337 -sV -sC -T4 -Pn -oA 192.168.154.134 192.168.154.134 \*\*\*\*\*\*\*\*\*

```
Would you like to run Nmap or quit to terminal?
_____
1 = Run suggested Nmap scan
2 = Run another Threader3000 scan
3 = Exit to terminal
Option Selection: 1
nmap -p22,21,80,1337 -sV -sC -T4 -Pn -oA 192.168.154.134 192.168.154.134
Host discovery disabled (-Pn). All addresses will be marked 'up' and scan times will be slower.
Starting Nmap 7.91 ( https://nmap.org ) at 2021-05-23 23:35 EDT
Nmap scan report for 192.168.154.134
Host is up (0.00046s latency).
PORT
        STATE SERVICE VERSION
                  vsftpd 2.0.8 or later
21/tcp open ftp
[_ftp-anon: Anonymous FTP login allowed (FTP code 230)
| ftp-syst:
   STAT:
| FTP server status:
      Connected to ::ffff:192.168.154.129
      Logged in as ftp
      TYPE: ASCII
      No session bandwidth limit
      Session timeout in seconds is 300
      Control connection is plain text
      Data connections will be plain text
      At session startup, client count was 1
      vsFTPd 3.0.3 - secure, fast, stable
| End of status
22/tcp open ssh
                     OpenSSH 7.6p1 Ubuntu 4ubuntu0.3 (Ubuntu Linux; protocol 2.0)
ssh-hostkey:
   2048 2c:54:d0:5a:ae:b3:4f:5b:f8:65:5d:13:c9:ee:86:75 (RSA)
   256 0c:2b:3a:bd:80:86:f8:6c:2f:9e:ec:e4:7d:ad:83:bf (ECDSA)
256 2b:4f:04:e0:e5:81:e4:4c:11:2f:92:2a:72:95:58:4e (ED25519)
80/tcp open http Apache httpd 2.4.29 ((Ubuntu))
_http-server-header: Apache/2.4.29 (Ubuntu)
_http-title: Totally Secure Website
1337/tcp open waste?
| fingerprint-strings:
   DNSStatusRequestTCP, GetRequest, HTTPOptions, Help, RTSPRequest, SSLSessionReq, TLSSessionReq, Terminal
     Welcome to SVOS Password Recovery Facility!
     Enter the super secret token to proceed:
     Invalid token!
     Exiting!
   DNSVersionBindReqTCP, GenericLines, NULL, RPCCheck:
     Welcome to SVOS Password Recovery Facility!
     Enter the super secret token to proceed:
|_
Service detection performed. Please report any incorrect results at https://nmap.org/submit/ .
Nmap done: 1 IP address (1 host up) scanned in 54.69 seconds
Combined scan completed in 0:01:42.547022
Press enter to quit...
```

漏洞挖掘

-(kali®kali)-[~] -\$ ftp 192.168.154.134 Connected to 192.168.154.134. 220 Welcome to the second challenge! Name (192.168.154.134:kali): anonymous 331 Please specify the password. Password: 230 Login successful. Remote system type is UNIX. Using binary mode to transfer files. ftp> ls 200 PORT command successful. Consider using PASV. 150 Here comes the directory listing. 226 Directory send OK. ftp> https://blog.csdn.net/Jiajiajiang\_

看起来没什么卵用

换一个端口

#### 80

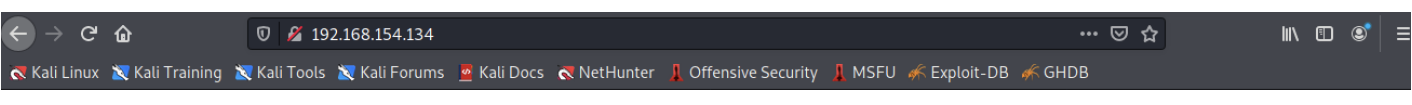

#### Welcome to the first task!

#### You are required to find our hidden directory and make your way into the machine. G00dluck!

那么扫目录吧

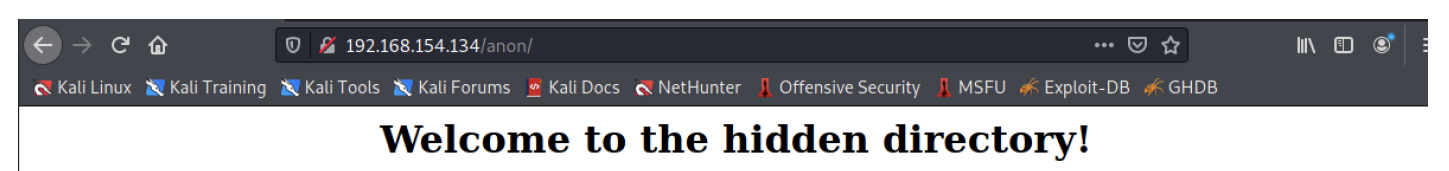

Here are your credentials to make your way into the machine!

好家伙,一套又一套

flag1

ctrl + U

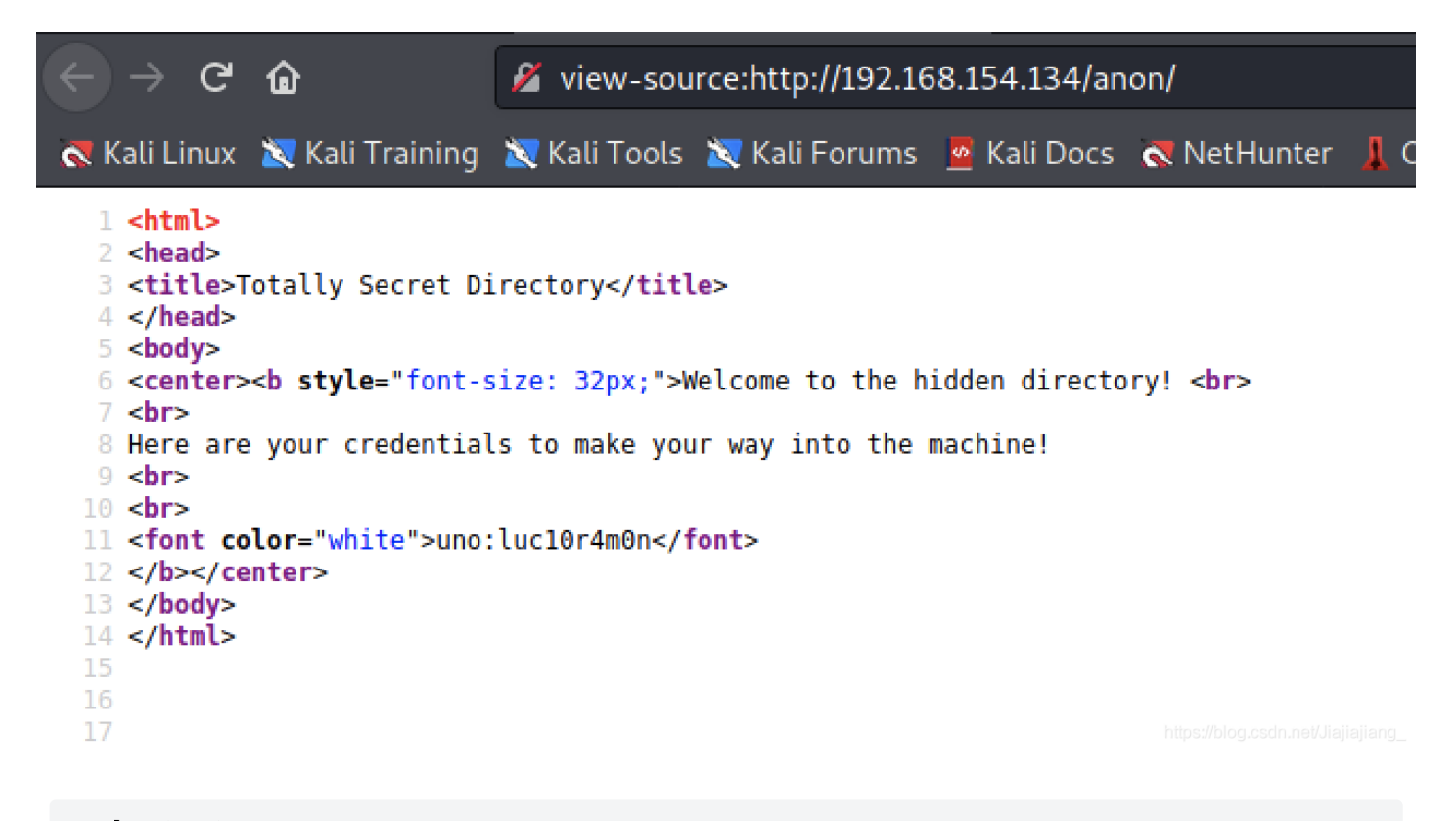

uno:luc10r4m0n

白给, 来试试吧

ssh直接登录。

#### WELCOME TO THE SECARMY OSCP GIVEAWAY MACHINE!,

https://secarmy.org/village/

THIS MACHINE HAS BEEN MADE AS PART OF THE SECARMY VILLAGE EVENT AND IS SPONSOSRED BY OUR GENEROUS SPONSOR OFFENSIVE SECURITY. YOU ARE REQUIRED TO COMPLETE 10 TASKS IN ORDER TO GET THE ROOT FLAG. MAKE SURE THAT YOU JOIN OUR DISCORD SERVER (bit.ly/joinsecarmy) IN ORDER TO SUBMIT THE FLAG AS WELL AS FOR SOLVING YOUR PROBLEMS OR QUERIES ...

GOODLUCK! uno@svos:~\$ id uid=1001(uno) gid=1001(uno) groups=1001(uno) https://blog.csdn.net/Jiajiajiang\_

提权

救命,这个用户量。

| uno@svos:/l | uno@svos:/home\$ ls -al |        |        |      |     |    |      |                                       |  |  |  |  |
|-------------|-------------------------|--------|--------|------|-----|----|------|---------------------------------------|--|--|--|--|
| total 48    |                         |        |        |      |     |    |      |                                       |  |  |  |  |
| drwxr-xr-x  | 12                      | root   | root   | 4096 | 0ct | 19 | 2020 |                                       |  |  |  |  |
| drwxr-xr-x  | 25                      | root   | root   | 4096 | 0ct | 18 | 2020 |                                       |  |  |  |  |
| drwx        | - 4                     | cero   | cero   | 4096 | 0ct | 20 | 2020 | cero                                  |  |  |  |  |
| drwx——      | 3                       | cinco  | cinco  | 4096 | 0ct | 19 | 2020 | cinco                                 |  |  |  |  |
| drwx——      | 3                       | cuatro | cuatro | 4096 | 0ct | 19 | 2020 | cuatro                                |  |  |  |  |
| drwx——      | 7                       | dos    | dos    | 4096 | 0ct | 19 | 2020 | dos                                   |  |  |  |  |
| drwx——      | 5                       | nueve  | nueve  | 4096 | 0ct | 22 | 2020 | nueve                                 |  |  |  |  |
| drwx——      | 5                       | ocho   | ocho   | 4096 | 0ct | 19 | 2020 | ocho                                  |  |  |  |  |
| drwx——      | 5                       | seis   | seis   | 4096 | 0ct | 22 | 2020 | seis                                  |  |  |  |  |
| drwx——      | 5                       | siete  | siete  | 4096 | 0ct | 19 | 2020 | siete                                 |  |  |  |  |
| drwx——      | 5                       | tres   | tres   | 4096 | 0ct | 20 | 2020 | tres                                  |  |  |  |  |
| drwx——      | 6                       | uno    | uno    | 4096 | 0ct | 19 | 2020 | Un ottps://blog.csdn.net/Jiajiajiang_ |  |  |  |  |

看看我自己的目录吧

| uno@svos:/h  | ome | e\$ cd | uno    |        |       |    |        |                                    |
|--------------|-----|--------|--------|--------|-------|----|--------|------------------------------------|
| uno@svos:~\$ | 1:  | s -al  |        |        |       |    |        |                                    |
| total 44     |     |        |        |        |       |    |        |                                    |
| drwx——       | 6   | uno    | uno    | 4096   | 0ct   | 19 | 2020   |                                    |
| drwxr-xr-x   | 12  | root   | root   | 4096   | 0ct   | 19 | 2020   |                                    |
| -rw-rr       | 1   | uno    | uno    | 220    | Sep   | 22 | 2020   | .bash_logout                       |
| -rw-rr       | 1   | uno    | uno    | 3771   | Sep   | 22 | 2020   | .bashrc                            |
| drwx——       | 2   | uno    | uno    | 4096   | Sep   | 22 | 2020   | .cache                             |
| drwxr-x      | 3   | uno    | uno    | 4096   | Sep   | 23 | 2020   | .config                            |
| -rw-rw-r     | 1   | uno    | uno    | 65     | Sep   | 22 | 2020   | flag1.txt                          |
| drwx——       | 4   | uno    | uno    | 4096   | 0ct   | 6  | 2020   | .gnupg                             |
| drwxrwxr-x   | 3   | uno    | uno    | 4096   | Sep   | 22 | 2020   | .local                             |
| -rw-rr       | 1   | uno    | uno    | 807    | Sep   | 22 | 2020   | .profile                           |
| -rw-rw-r     | 1   | uno    | uno    | 103    | Sep   | 22 | 2020   | readme.txt                         |
| uno@svos:~\$ | C   | at rea | adme.1 | txt    |       |    |        |                                    |
| Head over t  | 0   | the se | econd  | user   | !     |    |        |                                    |
| You surely   | cai | n gues | ss the | e usei | rname | е, | the pa | assword will be:                   |
| 4b3l4rd0fru  | 70  | 5      |        |        |       |    |        | https://blog.csdn.net/Jiajiajiang_ |

suprise 🗆

来试试吧

4b314rd0fru705

su了个圈是dos用户的密码

uno@svos:~\$ su cero
Password:
su: Authentication failure
uno@svos:~\$ su cinco
Password:
su: Authentication failure
uno@svos:~\$ su cuatro
Password:
su: Authentication failure
uno@svos:~\$ su dos
Password:
dos@svos:/home/uno\$

https://blog.csdn.net/Jiajiajiang\_

#### flag2

继续跟进

| dos@svos:/l | nome  | e/uno: | \$cd   | /dos     |       |      |       |               |       |                                |
|-------------|-------|--------|--------|----------|-------|------|-------|---------------|-------|--------------------------------|
| dos@svos:~  | \$ l: | s –al  |        |          |       |      |       |               |       |                                |
| total 180   |       |        |        |          |       |      |       |               |       |                                |
| drwx        | 7     | dos    | dos    | 4096     | 0ct   | 19   | 2020  |               |       |                                |
| drwxr-xr-x  | 12    | root   | root   | 4096     | 0ct   | 19   | 2020  |               |       |                                |
| -rw-rw-r    | 1     | dos    | dos    | 47       | 0ct   | 5    | 2020  | 1337.txt      |       |                                |
| -rw-rr      | 1     | dos    | dos    | 220      | Sep   | 22   | 2020  | .bash_logout  |       |                                |
| -rw-rr      | 1     | dos    | dos    | 3771     | Sep   | 22   | 2020  | .bashrc       |       |                                |
| drwx        | 2     | dos    | dos    | 4096     | Sep   | 22   | 2020  | .cache        |       |                                |
| drwx        | 2     | dos    | dos    | 4096     | Sep   | 22   | 2020  | .elinks       |       |                                |
| drwxr-xr-x  | 2     | dos    | dos    | 135168   | Sep   | 27   | 2020  | files         |       |                                |
| drwx        | 3     | dos    | dos    | 4096     | Sep   | 22   | 2020  | .gnupg        |       |                                |
| drwxrwxr-x  | 3     | dos    | dos    | 4096     | Sep   | 22   | 2020  | .local        |       |                                |
| -rw-rr      | 1     | dos    | dos    | 807      | Sep   | 22   | 2020  | .profile      |       |                                |
| -rw-rw-r    | 1     | dos    | dos    | 104      | Sep   | 23   | 2020  | readme.txt    |       |                                |
| dos@svos:~  | \$ Ca | at rea | adme.1 | txt      |       |      |       |               |       |                                |
| You are red | qui   | red to | o fino | d the fo | ollow | wing | strir | ng inside the | files | folder:                        |
| a8211ac1853 | 3a1:  | 235d48 | 38294: | 14626512 | 2a    |      |       |               | http: | s://blog.csdn.net/Jiajiajiang_ |

linux 查找某目录下包含关键字内容的文件(文件内容、grep)

grep -r "string" 路径

dos@svos:~\$ grep -r "a8211ac1853a1235d48829414626512a" files/ files/file4444.txt:a8211ac1853a1235d48829414626512a

找到了, 去看看这个文件

#### a8211ac1853a1235d48829414626512a Look inside file3131.txt

#### 是一段字符

#### The beauty of the African sunset disguised the danger lurking nearby.

#### base64解密一下

| DES,AES等对称加密解密                                                                                                    | MD5加密/解密                                                                                                    | URL加密                                                                           | JS加/解密                                                | JS混淆加密压缩                                                                                                  | ESCAPE加/解密                                                                                                    | BASE64                                                                                                   | 散列/哈希                                                                                                    |
|----------------------------------------------------------------------------------------------------|----------------------------------------------------------------------------------------------------|---------------------------------------------------------------------------------|-------------------------------------------------------|----------------------------------------------------------------------------------------------------|----------------------------------------------------------------------------------------------------|----------------------------------------------------------------------------------------------------|----------------------------------------------------------------------------------------------------|
|                                                                                                    |                                                                                                    |                                                                                 |                                                       |                                                                                                    |                                                                                                    |                                                                                                    | 迅雷,快车,旋风URL加解密                                                                                                    |
| PK       30;Q challenge2/PK         V000H-JU/V00/-         R(NM00KQH0IL 00sS0J0         o.txt         90000050000000000000000000000000000000 | <ul> <li>◆6Q◆◆◆&gt;A ch</li> <li>◆</li> <li>◆13#◆D#◆Z</li> <li>◆1"◆◆K◆◆13</li> <li>•gH ◆◆◆LX◆◆</li> <li>•gH ◆◆◆LX◆◆</li> <li>•ge2/</li> <li>·m◆ PK ? ◆6</li> </ul> | allenge2/flag2.<br>.PK 3�;Q( <b>《</b><br>�I�(u> �F�(<br>� &r�Mr+��<br>Q���>A \$ | txts��K/J,)∲I<br>♪��t� challen<br>⊇����<br>�� � ��:x@ | , ◆ ◆ + UESE<br>AAgA<br>ge2/tod tPY+,<br>k4vJl<br>L1ao:<br>oJ< ◆ p AAAA<br>AUjU<br>IsLIS:<br>dIG4<br>80xY | BBQDAAAAADOiO1EAA<br>FZI2Udrg<br>AAAAQQAAABQAAABja<br>LUpV<br>cC8tUihOTc7PS1Fly0IMf<br>ztrt<br>AIEAAAATAAAAY2hhb0<br>Xp4x<br>3HtSTPVbPsodT4LvUar<br>NH<br>IZIDAg8mcpZNciu0itLB | AAAAAAAAAAAAAA<br>GFsbGVuZ2UyL2<br>37LTc1PzSqzAPK<br>3xlbmdlMi90b2Rv<br>IUYff6bHd7lcKcy<br>CJMYtOY66KG88 | AALAAAAY2hhbGxlbmdlMi9QSwMEFAMA<br>IZSYWcyLnR4dHPOz0svSiwpzUksyczPK1b<br>NgMyOTRCPDWi4AUEsDBBQDAAAIADOi<br>ILnR4dA3KOQ7CMBQFwJ5T/I4u8hrbdCk4<br>zLQgUN506/Ohv1+cUhYsM47hufC0WL1W<br>SjzzcPoDUEsBAj8DFAMAAAAAM6I7UQAA |

□ 多行

Base64解密

清空结果

看到开头是pk,那么这可能是一个zip文件。

写一个脚本,还原这个文件

#### #!/usr/bin/python3 import base64

```
with open('1.zip', 'wb') as f:
    for code in codes.split('\n'):
        f.write(base64.b64decode(code))
```

| <pre>(kali@kali)-[~/vuln/village]     s python3 2.py</pre>                 | The sky<br>The bea   |
|----------------------------------------------------------------------------|----------------------|
| <pre>(kali@kali)-[~/vuln/village] [\$ ls 1.zip 2.py</pre>                  | UESDBBQ<br>tPY+AAA   |
| <pre>(kali@kali)-[~/vuln/village]     s unzip 1.zip</pre>                  | dAAAAIE<br>IsLIS8H   |
| Archive: 1.zip<br>creating: challenge2/<br>inflating: challenge2/flag2.txt | AAAAAAAS,<br>3pDWAYD |
| inflating: challenge2/todo htps://blog.csdn                                | .net/Jiajiajiang_    |

```
-(kali®kali)-[~/vuln/village]
 -<mark>$</mark> cd <u>challenge2</u>
  -(kali@kali)-[~/vuln/village/challenge2]
total 16
drwxr-xr-x 2 kali kali 4096 Sep 27 2020 😱
drwxr-xr-x 3 kali kali 4096 May 24 01:45 ..
-rw-r--r-- 1 kali kali
                          65 Sep 22 2020 flag2.txt
-rw-r--r-- 1 kali kali 129 Sep 27
                                       2020 todo.txt
  -(kali®kali)-[~/vuln/village/challenge2]
└─$ cat <u>flag2.txt</u>
Congratulations!
Here's your second flag segment: flag2{624a21}
  -(kali®kali)-[~/vuln/village/challenge2]
└─$ cat <u>todo.txt</u>
Although its total WASTE but... here's your super secret token: c8e6afe38c2ae
9a0283ecfb4e1b7c10f7d96e54c39e727d0e5515ba24a4d1f1b
                                                                    https://blog.csdn.net/Jiajiajiang_
```

获得token

c8e6afe38c2ae9a0283ecfb4e1b7c10f7d96e54c39e727d0e5515ba24a4d1f1b

#### flag3

这里还有1337文件

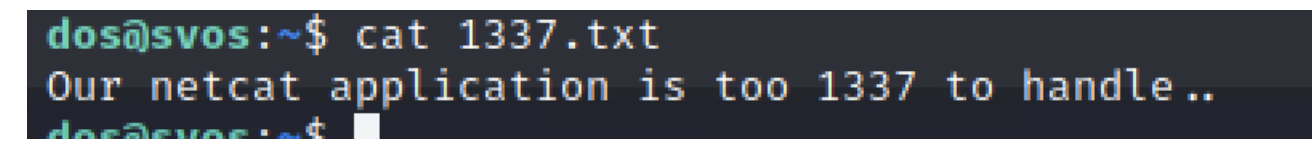

那就直接nc1337端口

dos@svos:~\$ nc 127.0.0.1 1337

Welcome to SVOS Password Recovery Facility! Enter the super secret token to proceed: c8e6afe38c2ae9a0283ecfb4e1b7c10f7d96e54c39e727d0e5515ba24a4d1f1b

Here's your login credentials for the third user tres:r4f43l71n4j3r0

获得新用户账号密码

登录

```
tres@svos:/home/dos$ cd ../tres
tres@svos:~$ ls -al
total 60
drwx----- 5 tres tres 4096 Oct 20 2020.
drwxr-xr-x 12 root root 4096 Oct 19 2020 ..
-rw-r--r-- 1 tres tres 220 Sep 22 2020 .bash_logout
-rw-r--r-- 1 tres tres 3771 Sep 27 2020 .bashrc
drwx----- 2 tres tres 4096 Sep 25 2020 .cache
-rw-rw-r-- 1 tres tres 63 Sep 25 2020 flag3.txt
drwx----- 3 tres tres 4096 Sep 25 2020 .gnupg
drwxrwxr-x 3 tres tres 4096 Sep 25 2020 .local
-rw-r--r-- 1 tres tres 807 Sep 22 2020 .profile
-rw-rw-r-- 1 tres tres 292 Oct 20 2020 readme.txt
-rw-rw-r-- 1 tres tres 20348 Sep 27 2020 secarmy-village
tres@svos:~$ cat flag3.txt
Congratulations! Here's your third flag segment: flag3{ac66cf}
tres@svos:~$ cat readme.txt
A collection of conditionals has been added in the secarmy-village binary present in this folder reverse it
```

strings看文件被加壳了

```
PROT_EXEC|PROT_WRITE failed.
$Info: This file is packed with the UPX executable packer http://upx.sf.net $
$Id: UPX 3.95 Copyright (C) 1996-2018 the UPX Team. All Rights Reserved. $
j<X
```

弄到kali里来 脱壳

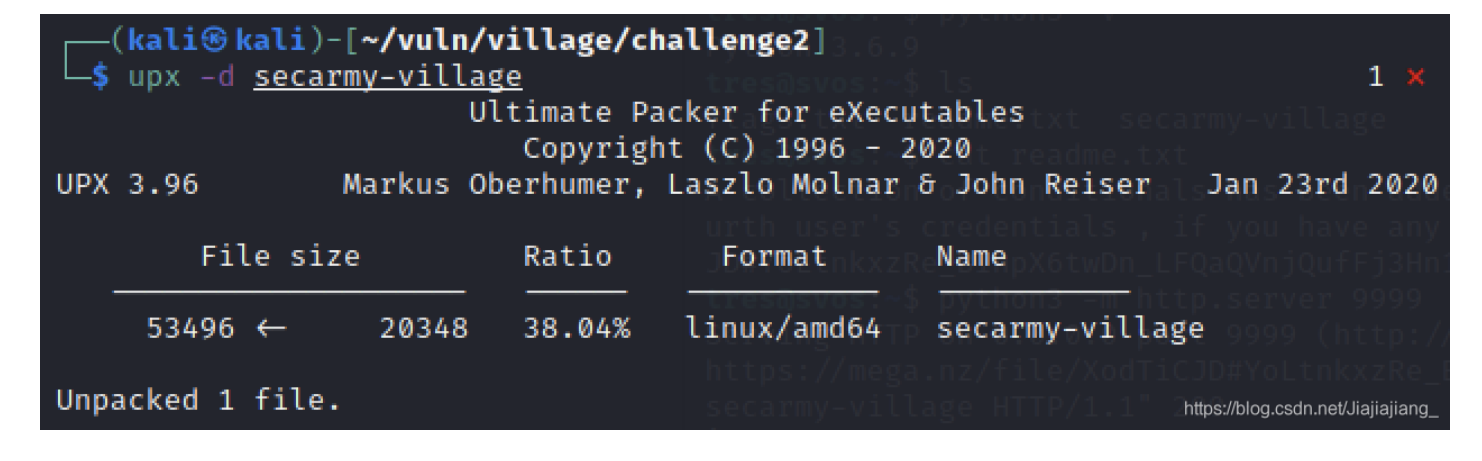

获得密码

进来了

cuatro@svos:~\$ cat flag4.txt Congratulations, here's your 4th flag segment: flag4{1d6b06} cuatro@svos:~\$ cat todo.txt We have just created a new web page for our upcoming platform, its a photo gallery. You can check them out at /justanother gallery on the webserver.

#### flag5

现在去justanother目录看一看

这些png中,应该扫码就有结果了。

写一个脚本去读。

shell这里写个循环去把图片们下下来

(kali@ kali)-[~/vuln/village/qr] \$ for i in \$(seq 0 68) for> do for> wget http://192.168.154.134/justanothergallery/qr/image-\$i.png; for> done --2021-05-24 02:31:19-- http://192.168.154.134/justanothergallery/qr/image-0 .png Connecting to 192.168.154.134:80 ... connected. HTTP request sent, awaiting response ... 200 OK

然后写脚本读文件

先装一个zbar (ZBar是一个开源库,用于扫描、读取二维码和条形码。支持的二维码包括: EAN/UPC, QR 等。)

```
sudo apt-get install libzbar-dev
pip install zbar
```

```
#!/usr/bin/python3
import pyzbar.pyzbar as pyzbar
from PIL import Image
for number in range(0,68):
    fileName = 'qr/image-{}.png'.format(number)
    img = Image.open(fileName)
    barcodes = pyzbar.decode(img)
    for barcode in barcodes:
        barcodeData = barcode.data.decode('utf-8')
        print(barcodeData)
```

执行脚本

得到结果

cinco:ruy70m35

| cinco@svos: | /va | ar/www/ | /html/j | justar | iothe | ergal | llery  | cd ~                                  |
|-------------|-----|---------|---------|--------|-------|-------|--------|---------------------------------------|
| cinco@svos: | ~\$ | ls -al  | L       |        |       |       |        |                                       |
| total 32    |     |         |         |        |       |       |        |                                       |
| drwx——      | 3   | cinco   | cinco   | 4096   | 0ct   | 19    | 2020   |                                       |
| drwxr-xr-x  | 12  | root    | root    | 4096   | 0ct   | 19    | 2020   |                                       |
| - rw- r r   | 1   | cinco   | cinco   | 220    | Sep   | 22    | 2020   | .bash_logout                          |
| -rw-rr      | 1   | cinco   | cinco   | 3771   | Sep   | 22    | 2020   | .bashrc                               |
| -rw-rw-r    | 1   | cinco   | cinco   | 61     | Sep   | 27    | 2020   | flag5.txt                             |
| drwxrwxr-x  | 3   | cinco   | cinco   | 4096   | Sep   | 25    | 2020   | .local                                |
| - rw- r r   | 1   | cinco   | cinco   | 807    | Sep   | 22    | 2020   | .profile                              |
| -rw-rw-r    | 1   | cinco   | cinco   | 59     | Sep   | 27    | 2020   | readme.txt                            |
| cinco@svos: | ~\$ | cat fl  | lag5.t> | (t     |       |       |        |                                       |
| Congratulat | ior | ns! Her | e's yo  | our 51 | th fl | lag : | segmer | 1 <b>t: flæg‰(obûe®a700a}</b> ajiang_ |

cinco@svos:~\$ cat readme.txt
Check for Cinco's secret place somewhere outside the house

去找cinco的文件

cinco@svos:/home\$ find /\* -user cinco 2>/dev/null
/cincos-secrets
/cincos-secrets/shadow.bak
/cincos-secrets/hint.txt

读到**shadow.bak** 

seis:\$6\$MCzqLn0Z2KB3X3TM\$opQCwc/JkRGzfOg/WTve8X/zSQLwVf98I.RisZCFo0mTQzpvc5zqm/0OJ5k.PITcFJBnsn7Nu2qeFP8zkB

### cinco@svos:/cincos-secrets\$ cat hint.txt we will, we will, ROCKYOU..!!!

那么就用rockyou.txt来破解文件

```
(kali@ kali)-[~/vuln/village]
$ sudo john shadow --wordlist=/usr/share/wordlists/rockyou.txt
Using default input encoding: UTF-8
Loaded 1 password hash (sha512crypt, crypt(3) $6$ [SHA512 128/128 AVX 2x])
Cost 1 (iteration count) is 5000 for all loaded hashes
Will run 4 OpenMP threads
Press 'q' or Ctrl-C to abort, almost any other key for status
Hogwarts (seis)
```

可以了

| <pre>seis@svos:/cincos-secrets\$_cd_~</pre>          | meeded for performance.                                           |
|------------------------------------------------------|-------------------------------------------------------------------|
| <b>seis@svos:~\$</b> nlsd <del>a</del> al passwords, |                                                                   |
| total 40rrent salt, minimum 8 n                      |                                                                   |
| drwx <del></del> 5 seis seis 4096 Oc                 | ct 22 2020 .                                                      |
| drwxr-xr-x 12 root root 4096 Oc                      | ct 19 2020                                                        |
| -rw-rr 1 seis seis 220 Se                            | ep 22 2020 .bash_logout                                           |
| ¦∕rw∃r±trft 210seis seis83771 Se                     | ep 22 2020 .bashrc                                                |
| drwx 2 seis seis 4096 Se                             | ep 30 2020 .cache                                                 |
| -rw-rw-r 1 seis seis 61 Se                           | ep 27 2020 flag6.txt                                              |
| drwx 3 seis seis 4096 Se                             | ep 30 2020 <mark>.gnupg</mark>                                    |
| drwxrwxr-x 3 seis seis 4096 Se                       | ep 27 2020 .local 1                                               |
| -rw-rr 1 seis seis 807 Se                            | ep 22 2020 .profile                                               |
| -rw-rw-r-661[seis1seis8/166 Oc                       | ct 28])2020 readme.txt                                            |
| <pre>seis@svos:~\$cat_flag6.txt</pre>                |                                                                   |
| Congratulations! Here's your 6t                      | th flag segment: flag6{779a25} https://blog.csdn.net/Jiajiajiang_ |

seis@svos:~\$ cat readme.txt
head over to /shellcmsdashboard webpage and find the credentials!

去/var/www/html

看文件

命令执行

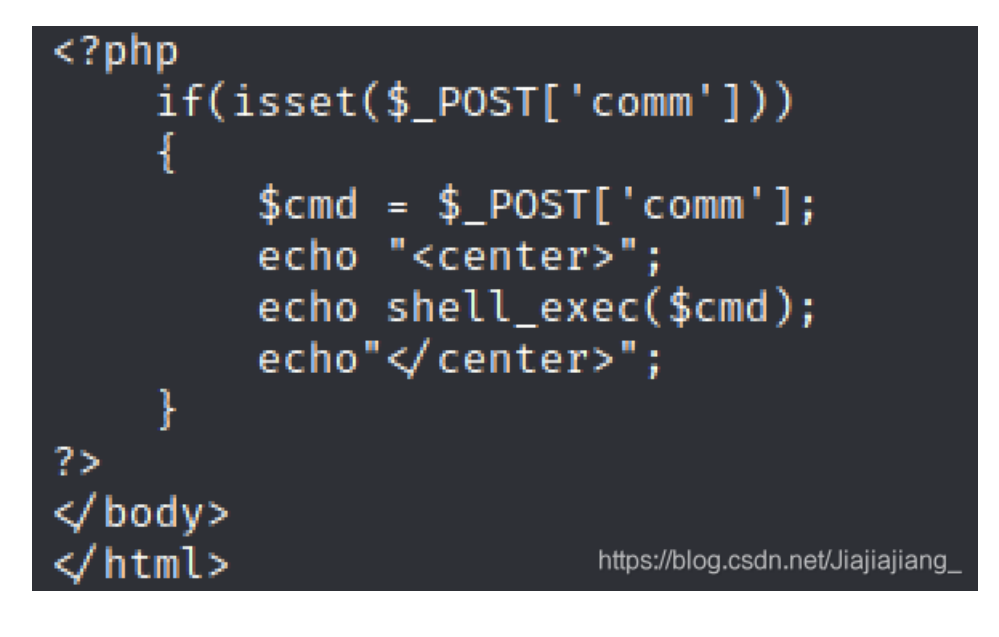

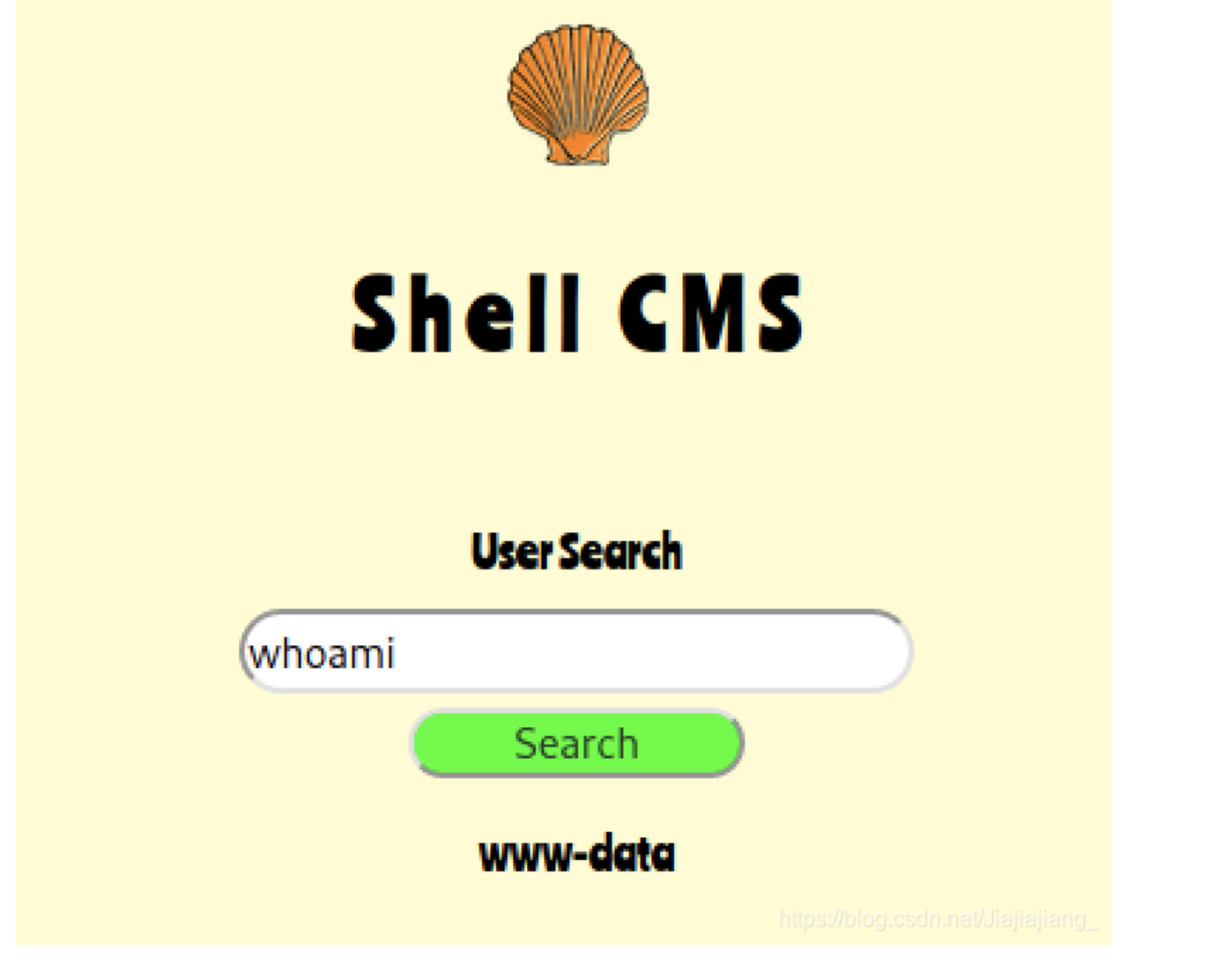

读一下readme文件

| cinco@svos: | cinco@svos:/var/www/html/shellcmsdashboard\$ ls -al |          |      |      |     |    |                                                |  |  |  |  |
|-------------|-----------------------------------------------------|----------|------|------|-----|----|------------------------------------------------|--|--|--|--|
| total 24    |                                                     |          |      |      |     |    |                                                |  |  |  |  |
| drwxrwxrwx  | 2                                                   | root     | root | 4096 | 0ct | 18 | 2020 .                                         |  |  |  |  |
| drwxr-xr-x  | 5                                                   | root     | root | 4096 | 0ct | 8  | 2020                                           |  |  |  |  |
| -rwxrwxrwx  | 1                                                   | root     | root | 1459 | 0ct | 1  | 2020 aabbzzee.php                              |  |  |  |  |
| -rwxrwxrwx  | 1                                                   | root     | root | 1546 | 0ct | 18 | 2020 index.php                                 |  |  |  |  |
| wx-wx-wx    | 1                                                   | www-data | root | 48   | 0ct | 8  | 2020 readme9213.txt                            |  |  |  |  |
| -rwxrwxrwx  | 1                                                   | root     | root | 58   | 0ct | 1  | 2020 robots.txtps://blog.csdn.net/Jiajiajiang_ |  |  |  |  |

直接chmod 777 readme9213.txt

然后直接读

cinco@svos:/var/www/html/shellcmsdashboard\$ cat readme9213.txt
password for the seventh user is 6u1l3rm0p3n473

| siete@svos:  | siete@svos:~\$ ls -al |        |                                    |      |     |    |      |              |  |  |
|--------------|-----------------------|--------|------------------------------------|------|-----|----|------|--------------|--|--|
| total 56     |                       |        |                                    |      |     |    |      |              |  |  |
| drwx——       | 5                     | siete  | siete                              | 4096 | 0ct | 19 | 2020 |              |  |  |
| drwxr-xr-x   | 12                    | root   | root                               | 4096 | 0ct | 19 | 2020 |              |  |  |
| -rw-rr       | 1                     | siete  | siete                              | 220  | Sep | 22 | 2020 | .bash_logout |  |  |
| -rw-rr       | 1                     | siete  | siete                              | 3771 | Sep | 22 | 2020 | .bashrc      |  |  |
| drwx——       | 2                     | siete  | siete                              | 4096 | 0ct | 4  | 2020 | .cache       |  |  |
| -rw-rw-r     | 1                     | siete  | siete                              | 61   | 0ct | 5  | 2020 | flag7.txt    |  |  |
| drwx——       | 3                     | siete  | siete                              | 4096 | 0ct | 4  | 2020 | .gnupg       |  |  |
| -rw-rw-r     | 1                     | siete  | siete                              | 41   | 0ct | 19 | 2020 | hint.txt     |  |  |
| -rw-rr       | 1                     | siete  | siete                              | 2    | 0ct | 13 | 2020 | key.txt      |  |  |
| drwxrwxr-x   | 3                     | siete  | siete                              | 4096 | 0ct | 4  | 2020 | .local       |  |  |
| -rw-rr       | 1                     | siete  | siete                              | 41   | 0ct | 13 | 2020 | message.txt  |  |  |
| -rw-rr       | 1                     | siete  | siete                              | 137  | 0ct | 13 | 2020 | mighthelp.go |  |  |
| -rw-rw-r     | 1                     | siete  | siete                              | 247  | 0ct | 13 | 2020 | password.zip |  |  |
| -rw-rr       | 1                     | siete  | siete                              | 807  | Sep | 22 | 2020 | .profile     |  |  |
| siete@svos:  | ~\$                   | cat fl | lag7.t>                            | (t   |     |    |      |              |  |  |
| Congratulat: | ior                   | ns!    |                                    |      |     |    |      |              |  |  |
| Here's your  | 71                    | c26a}  | https://blog.csdn.net/Jiajiajiang_ |      |     |    |      |              |  |  |

```
siete@svos:~$ catchint.txtn 8 meeded for performance.
Basec10candcBase 256 resultdincBase 256!
siete@svos:~$ cat key.txt
x
siete@svos:~$ cat message.txt
[11 29 27 25 10 21 1 0 23 10 17 12 13 8]
siete@svos:~$ cat mighthelp.go
package main import(
share/or "fmt") func main() {
    var chars =[]byte{}
crypt(3)str1 := string(chars)AVX(2x])
all load fmt.println(str1)
}
```

那么就异或吧

```
(kali®kali)-[~/vuln/village]

$ python3
Python 3.9.1+ (default, Feb 5 2021, 13:46:56)
[GCC 10.2.1 20210110] on linux
Type "help", "copyright", "credits" or "license" for more information.
>>> ''.join(chr(ord('x')^key) for key in [11,29,27,25,10,21,1,0,23,10,17,12,13,8])
'secarmyxoritup'
>>>
```

这个是passwd.zip的密码,我们去解压,然后读文件

# siete@svos:~\$ unzip password.zip Archive: password.zip [password.zip] password.txt password: extracting: password.txt

siete@svos:~\$ cat password.txt
the next user's password is m0d3570v1ll454n4

#### ocho@svos:~\$ cat flag8.txt Congratulations!more information. Here'siyour28th5flag2segment: flag8{5bcf53}]

#### flag9

有个pcapng文件

| ocho@svos:~              | \$j1 | lso⊬al | tatus | 5                |     |    |      |                                             |
|--------------------------|------|--------|-------|------------------|-----|----|------|---------------------------------------------|
| total 13440              |      |        |       |                  |     |    |      |                                             |
| drwx <del>3003g/</del> s | 5    | ocho   | ocho  | ic/s <b>4096</b> | Oct | 19 | 2020 |                                             |
| drwxr+xr-xr1             | 12   | root   | root  | ds r <b>4096</b> | 0ct | 19 | 2020 |                                             |
| -rw-rr                   | 1    | ocho   | ocho  | 220              | Sep | 22 | 2020 | .bash_logout                                |
| -rw-rr                   | 1    | ocho   | ocho  | 3771             | Sep | 22 | 2020 | .bashrc                                     |
| drwx——                   | 3    | ocho   | ocho  | 4096             | 0ct | 5  | 2020 | .cache                                      |
| -rw-rw-r                 | 1    | ocho   | ocho  | 61               | 0ct | 5  | 2020 | flag8.txt                                   |
| drwx——                   | 3    | ocho   | ocho  | 4096             | 0ct | 5  | 2020 | .gnupg                                      |
| -rw-rw-r                 | 1    | ocho   | ocho  | 13724060         | 0ct | 18 | 2020 | keyboard.pcapng                             |
| drwxrwxr-x               | 3    | ocho   | ocho  | 4096             | 0ct | 5  | 2020 | .local                                      |
| ±rw+r+5r}-               | 1    | ocho   | ocho  | 807              | Sep | 22 | 2020 | .profile https://blog.csdn.net/Jiajiajiang_ |

传到kali来,然后用wireshark打开

看到个none.txt

| 17908 322.210030<br>17908 322.215751<br>17911 322 223326<br>220              | 635 192.168.1.107<br>142 250 67 78<br>HTTP                                       | 307 GET /robo                                  |                              | 60 [TCP Spurious Retransmission]<br>137 HTTP/1 1 20/ No Content                                                                 | Continuation |
|------------------------------------------------------------------------------|----------------------------------------------------------------------------------|------------------------------------------------|------------------------------|----------------------------------------------------------------------------------------------------|--------------|
| 17831 315.229266<br>17855 315.745199<br>17907 322.210098<br>17908 322 215751 | 165 192.168.1.109<br>200 3.134.39.220<br>2244 192.168.1.107<br>635 192 168 1 107 | 3.134.39.220<br>192.168.1.109<br>142.250.67.78 | HTTP<br>HTTP<br>HTTP<br>HTTP | 471 GET /none.txt HTTP/1.1<br>193 HTTP/1.0 304 Not Modified<br>166 GET /generate_204 HTTP/1.1<br>60 FCP Spurjous Petrapsmission | Continuation |
| 17740 300.583139<br>17778 312.064180<br>17804 312.565867                     | 0012 142.250.67.78<br>0458 192.168.1.109<br>7219 3.134.39.220                    | 192.168.1.109<br>3.134.39.220<br>192.168.1.109 | НТТР<br>НТТР<br>НТТР         | 149 HTTP/1.1 204 No Content<br>471 GET /none.txt HTTP/1.1<br>193 HTTP/1.0 304 Not Modified                                      |              |

| 1.109        | HTTP          | 1287 HTTP/1.0    | Colorize Conversation             | ►                                |
|--------------|---------------|------------------|-----------------------------------|----------------------------------|
| .220         | HTTP          | 319 GET /favi    | SCTP                              | •                                |
| 1.109<br>1.1 | TCP Stream    | Ctrl+Alt+Shift+T | Follow                            | •                                |
| 67.<br>1.1   | UDP Stream    | Ctrl+Alt+Shift+U | Сору                              | <b>&gt;</b>                      |
| 67.          | TLS Stream    | Ctrl+Alt+Shift+S | Protocol Preferences              | •                                |
| 1.1<br>.22   | HTTP Stream   | Ctrl+Alt+Shift+H | Decode As                         |                                  |
| 1.1          | HTTP/2 Stream |                  | Show Packet in New <u>W</u> indow | https://blog.csdn.net/Uajjajjang |

The striker lockup came when a typist quickly typed a succession of letters on the same type bars and the strikers were adjacent to each other. There was a higher possibility for the keys to become jammed. READING IS NOT IMPORTANT, HERE IS WHAT YOU WANT: "mjwfr?2b6j3a5fx/" if the sequence was not perfectly timed. The theory presents that Sholes redesigned the type bar so as to separate the most common sequences of letters: ...th..., ...he... and others from causing a jam.

mjwfr?2b6j3a5fx/

去解密

#### https://www.dcode.fr/keyboard-shift-cipher

| T DROWSE III        | L IOLL DCODE TOOLS LIST |   |                                         |  |  |  |
|---------------------|-------------------------|---|-----------------------------------------|--|--|--|
| Results 🕒 🛢 🛎 🖛 🗙   |                         | X | Keyboard Shift Decoder                  |  |  |  |
|                     |                         |   | ★ KEYBOARD SHIFTED CIPHERTEXT           |  |  |  |
| ↑↓                  | ↑↓                      |   | mjwfr?2b6j3a5fx/                        |  |  |  |
| qwerty ↑υ           | 7h2gf>xnyhcstds\        |   |                                         |  |  |  |
| qwerty ↓♂           | jhsg4>wnnhesbd2\        |   |                                         |  |  |  |
| qwerty →o           | nmere)3g5m4q4vc;        |   |                                         |  |  |  |
| qwerty $\downarrow$ | ju2r4:xgnucqbrs;        |   | PLAINTEXT EXPECTED LANGUAGE English     |  |  |  |
| qwerty →ಲ           | nueve:355u4z4rc0        |   | ★ KEYBOARD LAYOUT Automatic Detection ✓ |  |  |  |
| qwerty ↑            | 7msvf)w5ymeztv20        |   | * SHIFT Automatic Detection             |  |  |  |
| qwerty $\leftarrow$ | ,kegt 3n7k4s6gc\        |   | * USE ONLY ALPHANUMERIC CHARACTERS      |  |  |  |
| qwerty ↑ ơ          | 7k2df   xvykc\tgs.      |   | DECRYPT                                 |  |  |  |
| azerty →o           | l,xre73g5,4&4vcL        |   | https://blog.csdn.net/Jlajlajlang_      |  |  |  |

nueve:355u4z4rc0

## nueve@svos:~\$ cat flag9.txt Congratulations! Here's your 9th flag segment: flag9{689d3e}

flag10

| nueve@svos:~\$ ls -al                                                                |          |        |      |     |     |      |                                                                                                    |  |
|--------------------------------------------------------------------------------------|----------|--------|------|-----|-----|------|----------------------------------------------------------------------------------------------------|--|
| total 56                                                                             |          |        |      |     |     |      |                                                                                                    |  |
| drŵx <del>icense</del> " !                                                           | 5 nueve  | nueve  | 4096 | 0ct | 22  | 2020 |                                                                                                    |  |
| drwxr+xr-x 12                                                                        | 2, root0 | root   | 4096 | 0ct | 192 | 2020 |                                                                                                    |  |
| -rw-rr                                                                               | l nueve  | nueve  | 220  | Sep | 22  | 2020 | .bash_logout                                                                                                    |  |
| -rw-rr                                                                               | l nueve  | nueve  | 3771 | Sep | 22  | 2020 | .bashrc                                                                                                    |  |
| drwx———                                                                              | 3 nueve  | nueve  | 4096 | 0ct | 5   | 2020 | .cache                                                                                                    |  |
| -rw-rw-r                                                                             | l nueve  | nueve  | 61   | 0ct | 5   | 2020 | flag9.txt                                                                                                    |  |
| drwx———                                                                              | 3 nueve  | nueve  | 4096 | Sep | 22  | 2020 | .gnupg                                                                                                    |  |
| drwxrwxr-x                                                                           | 3 nueve  | nueve  | 4096 | Sep | 27  | 2020 | .local                                                                                                    |  |
| depSrexr-x                                                                           | l root   | root   | 8728 | 0ct | 5   | 2020 | orangutan                                                                                                    |  |
| erw±r++r34:99                                                                        | lonueve  | nueve  | 807  | Sep | 22  | 2020 | .profile                                                                                                    |  |
| $-\mathbf{r} w \pm \mathbf{r} = \mathbf{d} \mathbf{r} = \mathbf{c} \circ \mathbf{n}$ | leroòtn  | rootse | 6360 | 0ct | 16  | 2020 | readme.txt                                                                                                    |  |
| -rw-rr                                                                               | l nueve  | nueve  | 0    | Sep | 22  | 2020 | .sudo_as_adminas <u>/</u> അംഗാഹോയെയിലെംബം പോയിലെംബം പോയിലെംബം പോയിലെം പോയിലെം പോയിലോം പോയിലേം പോയിലെം പോയിലെം പോയിലേം പോയിലെം പോയിലെം പോയിലെം പോയിലെം പോയിലെം പോയിലോം പോയിലോം പോയിലോം പോയിലോം പോയിലോം പോയിലോം പ |  |

搞一下这个orangutan

```
nueve@svos:~$ file orangutan
orangutan: setuid ELF 64-bit LSB executable, x86-64, version 1 (SYSV), dynamicall
/Linux 3.2.0, BuildID[sha1]=cedba4c198b3199fd59348c775d1c6931dfdcb1c, not strippe
nueve@svos:~$ ./orangutan
hello pwner
pwnme if u can ;)
```

好的pwn我不会。先这样,有时间补吧